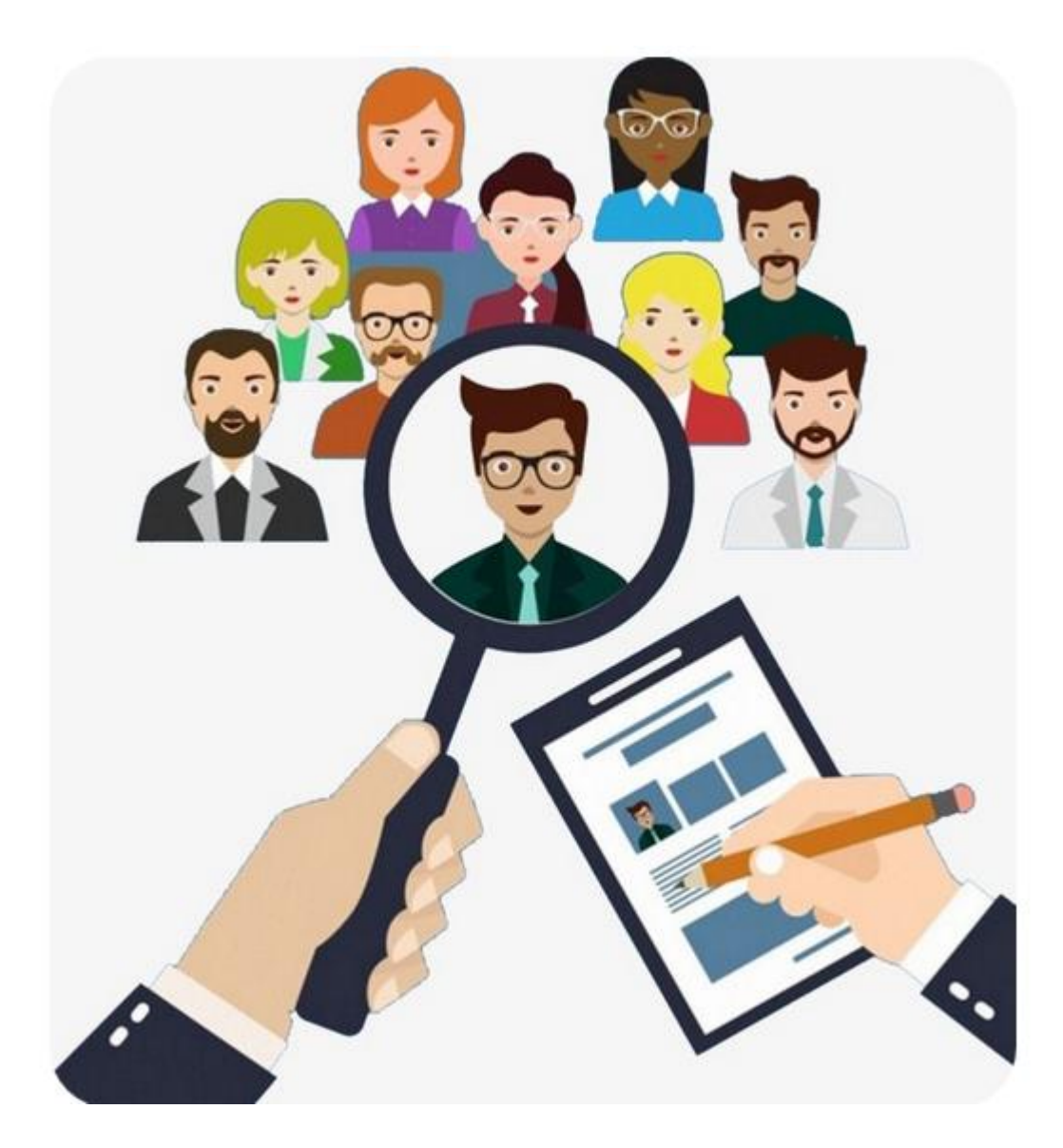

# การกำกับติดตามความคืบหน้างานคดี ในระบบบริหารคดี

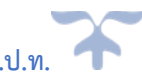

ศูนย์เทคโนโลยีสารสนเทศและการสื่อสาร สำนักงาน ป.ป.ท. 🦪

# สารบัญ

| เรื่อง ห                                                  | น้า      |
|-----------------------------------------------------------|----------|
| ๑. การติดตามสถานะข้อมูลสำนวนคดีในระบบบริหารคดี            |          |
| ค้นหาข้อมูลสถานะคดีที่ทำการบันทึกในระบบ ต                 | n        |
| การค้นหาข้อมูลสำนวนคดีตาม ม. ๖๒ ๔                         | <b>ح</b> |
| ค้นหาข้อมูลสำนวนคดีทั้งหมด ๔                              | چ<br>ا   |
| การค้นหาข้อมูลที่จะครบระยะเวลาดำเนินการ ๙๐ วัน ะ          | G        |
| การค้นหาข้อมูลสำนวนคดี และส่งออกเป็นเอกสาร excel ๓        | nl       |
| ษ. รายงานกำกับติดตาม                                      |          |
| รายงานกำกับติดตามคดี                                      | ല        |
| ค้นหาคดีจากชื่อผู้ถูกร้องหรือนักสืบ๑๙                     | ଝ        |
| สถิติประเด็นการกล่าวหาร้องเรียน๑๙                         | ଝ        |
| ความคืบหน้าของการดำเนินงานด้านคดี                         | ъ        |
| สถิติการใช้งานระบบรับเรื่องฯ๑                             | าย       |
| การอัปเดตข้อมูล๑                                          | ್ಗ       |
| สถิติการอัปเดตข้อมูล                                      | ലറ       |
| สถิติการสืบค้นข้อมูลผ่านระบบเชื่อมโยงข้อมูลสำนักงาน ป.ป.ช | මා       |

### การติดตามสถานะข้อมูลสำนวนคดีในระบบบริหารคดี

ค้นหาข้อมูลสถานะคดีที่ทำการบันทึกในระบบ จากเมนูหลักการทำงาน เลือก "เรื่องร้องเรียนทั้งหมด"

ดั้งรูป ด.๑

| สำนักงานคณะกรรมการป้องกันและปราบปรามการทุจริตในศ<br>Office of Public Sector Anti-Corruption Commission (PACC) | าาครัฐ<br>NATTHAK                              | (RITTA.W ทดสอบ ศทส. ( ทดสอบ ศทส.)   |              |
|----------------------------------------------------------------------------------------------------|------------------------------------------------|-------------------------------------|--------------|
|                                                                                                    |                                                | หน้าหลัก ออกจากระบบ                 |              |
|                                                                                                    | จำนวนรับเรื่องสำนักงาน ป.ป.ก 14,427 เรื่อง ( ) |                                     |              |
| ระบบงานคดีจากสำนัก ป.ป.ช                                                                                      | 4,368 คดี                                      |                                     | 4,368 เรื่อง |
| 💳 ลงรับเรื่องร้องเรียน(ป.ป.ช)                                                                                 | เรื่องร้องเรียนทั้งหมด                         | = รายงานกำกับ/ติดตาม                |              |
|                                                                                                    | ີ່ ຖູປ ໑.໑                                     |                                     |              |
| คลิกที่ "เรื่องร้องเรียนทั้งหมด"                                                                              | 🗲 ตัวกรองการค้นหา ดังรูป ๑.๒                   |                                     |              |
| สำนักงานคณะกรรมการป้องกันและปรามปรามการทุจ<br>Office of Public Sector Anti-Corruption Commission (PACC)       | ริตในภาครัฐ                                    | NATTHAKRITTA.W ทดสอบ ศทส. ( ทดสอบ เ | ana.)        |
| หน้าหลัก > รายการเอกสารรับเรื่องร้องเรียน                                                                     |                                                | หน้าหลัก ออกจากระบบ                 |              |
| ย้อนกลับ รอการมอบหมาย (เรื่องร้องเรียนทั้งหมด)                                                                | Export เอกสารที่ แกเด็ก                        |                                     |              |
| ด้วกรองการคันหา                                                                                               |                                                |                                     |              |
| ผลการค้นหาคดี                                                                                                 |                                                |                                     |              |

| No. | ເລຍເรื่อง | เลขสำนวน<br>คดี | วันที่ออก<br>เลขสำนวน | วันที่ส่านักงาน<br>ป.ป.ท. รับ | เรื่อง | ผู้กล่าวหา | ผู้ถูกกล่าวหา | า สถานที่เกิดเหตุ |                     | สถานที่เกิดเหตุ ลึกษณะการ ฐานความผิด หน่วยงานผู้ถูกกล่าวหา 90 ′<br>กระทำความผิด |  | 90 วัน | 180 วัน | วันที่หม<br>อายุคว |  |  |
|-----|-----------|-----------------|-----------------------|-------------------------------|--------|------------|---------------|-------------------|---------------------|---------------------------------------------------------------------------------|--|--------|---------|--------------------|--|--|
|     |           |                 |                       |                               |        |            |               | ดำบล              | ด่าบล อำเภอ จังหวัด |                                                                                 |  | กรม    | กระทรวง |                    |  |  |

รูป ด.๒

- การค้นหาข้อมูลสำนวนคดีตาม ม. ๖๒ ที่รับมาดำเนินการ ตามช่วงเวลาที่กำหนด ป้อนเงื่อนไขดังรูป ๑.๓

| หน้าหลัก > รายการเอกสารรับเรื่องร้องเรียน                                                                                                    |
|----------------------------------------------------------------------------------------------------|
| ย้อนกลับ รอการมอบหมาย เรื่องร้องเรียนทั้งหมด Export เอกสารที่ ยกเล็ก                                                                                                    |
| จากเขตรับผิดชอบ < ทุกเขต ><br>□ คดีรับจาก ป.ป.ช. O แสดงทุกกรณี © เฉพาะ ม.62 O ไม่ใช่ ม.62<br>จากระยะเวลา: วันที่ สัปดาห์ เดือน ปี ช่วงปี<br>รายการ From Year: 2561 ✓ To Year: 2564 ✓<br>ประเด็นความผิด ป.ป.ท. < ทั้งหมด ><br>ฐานความผิด ป.ป.ช. < ทั้งหมด ><br>ศาสำคัญในพฤติการณ์ |
| ัฐศานะของคดี<br>                                                                                                    |
| ⊠ สถานะของคดิ < เลือกสถานะ (ทั้งหมด) >                                                                                                    |
| 🗌 คดีครบ 90 วัน 🕅 ถึง                                                                                                    |
| เริ่มค้นหา                                                                                                    |

รูป ด.ต

จากรูป ๑.๓ เป็นการค้นหาข้อมูลสำนวนคดีจากช่วงปี พ.ศ. ๒๕๖๑ – ๒๕๖๔ โดยเลือกเฉพาะคดีตาม ม.๖๒ และเลือกทุกสถานะคดี ซึ่งผลการค้นหา จะปรากฏตามรูป ๑.๔ แสดงข้อมูลคดีตามเงื่อนไข และสถานะ คดีที่ดำเนินการ ณ ปัจจุบัน ในแต่ละคดี กรณีที่คดีมีมติคณะกรรมการในชั้นแสวงหาข้อเท็จจริง หรือชั้นไต่สวน จะยังไม่ถูกแสดงในหน้าจอนี้ (การแสดงคอลัมน์มติคณะกรรมการ อยู่ในระหว่างการดำเนินการเพิ่มเติม)

| ่าวหา        | 90 <b>วัน</b> | 180 วัน    | วันที่หมด<br>อายุความ | เขตรับ<br>ผิดชอบ | ช่องทาง<br>การร้องเรียน                      | ส่งตาม<br>กฎหมาย | หมายเหตุ<br>เ | นักสืบ      | สถานะคดี                     | รายละเอียดสถานะคดี | [Menu] |
|--------------|---------------|------------|-----------------------|------------------|----------------------------------------------|------------------|---------------|-------------|------------------------------|--------------------|--------|
| <b>3</b> 0   |               |            |                       |                  |                                              | Ð                |               |             |                              |                    |        |
| าวง<br>อีการ | 16/8/2564     | 14/11/2564 |                       | กปท.1            | สำนักงาน ป.ป.ช./สำนักงาน ป.ป.ช. ประจำจังหวัด | ม.62             |               | <del></del> | มอบหมายหน่วยงาน/ผู้รับผิดชอบ |                    | [View] |

รูป ๑.๔

ค้นหาข้อมูลสำนวนคดีทั้งหมด ที่รับมาดำเนินการ ตามช่วงเวลาที่กำหนด และระบุสถานะของคดี จะป้อน
 เงื่อนไขดังรูป ๑.๕

| จากเขตรับผิดชอบ                               |                                                                                      |
|-----------------------------------------------|--------------------------------------------------------------------------------------|
| 🗌 คดีรับจาก 🛄ปช                               | ● ๛ แสดงทุกกรณี 🔿 เฉพาะ ม.62 🔿 ไม่ใช่ ม.62                                           |
| จากระยะเวลา:<br>จำนวน: <mark>30</mark> รายการ | วันที่ สัปดาห์ เดือน ปี ช่วงปี<br>จาก วันที่ 01/07/2561<br>ถึง วันที่ 13/07/2564 ₩ 🗸 |
| ประเด็นความผิด ป.ป.ท.                         | < ทั้งหมด >                                                                          |
| ฐานความผิด ป.ป.ช.                             | < ทั้งหมด >                                                                          |
| คำสำคัญในพฤติการณ์                            |                                                                                      |
|                                               |                                                                                      |
| : สถานะของคดี                                 |                                                                                      |
| ✓ สถานะของคดี กระบวน                          | เการแสวงหาข้อเท็จจริงของผู้ปฏิบัติ 🚽 🧹                                               |
| 🗹 สถานะย่อย 🛛 รวบรวมา                         | พยานหลักฐาน                                                                          |
| 🗌 คดีครบ 90 วัน                               | (M) ถึง                                                                              |
| เริ่มค้นหา                                    |                                                                                      |

รูป ด.๕

หากมีข้อมูลสำนวนคดีตามเงื่อนไข จะแสดงข้อมูลดังรูป ๑.๖

| น่วยงาน             | ผู้ถูกกล่าวหา      | 90 วัน    | 180 วัน    | วันที่หมด<br>อายุความ | เขตรับ<br>ผิดชอบ | ช่องทาง<br>การร้องเรียน                      | ส่งตาม<br>กฎหมาย | หมายเหตุ | นักสืบ  | สถานะคดี                                | รายละเอียดสถานะคดี | [Menu] |
|---------------------|--------------------|-----------|------------|-----------------------|------------------|----------------------------------------------|------------------|----------|---------|-----------------------------------------|--------------------|--------|
| กรม                 | กระทรวง            |           |            |                       |                  |                                              |                  |          |         |                                         |                    |        |
| ัการ<br>ารส่วน<br>ล | กระทรวง<br>มหาดไทย | 24/7/2564 | 22/10/2564 |                       | <u> </u>         | สำนักงาน ป.ป.ช./สำนักงาน ป.ป.ช. ประจำจังหวัด | ม.62             | -        | <u></u> | กระบวนการแสวงหาข้อเท็จจริงของผู้ปฏิบัติ | รวบรวมพยานหลักฐาน  | [View] |
|                     |                    |           |            |                       |                  |                                              |                  |          |         |                                         |                    |        |

รูป ด.๖

- การค้นหาข้อมูลที่จะครบระยะเวลาดำเนินการ ๙๐ วัน ในช่วงวันที่/เดือน/ปี ที่ครบกำหนดระยะเวลา

ดำเนินการ ในทุกสถานะคดี จะป้อนข้อมูลเงื่อนไข ดังรูป ๑.๗

| สำนักงานค<br>Office of Publ   | เณะกรรมการป้องกันและปราบปรามการทุจริตในกาครัฐ<br>lc Sector Anti-Corruption Commission (PACC) |
|-------------------------------|----------------------------------------------------------------------------------------------|
| หน้าหลัก > รายการเอ           | าสารรับเรื่องร้องเรียน                                                                       |
| ย้อนกลับ                      | รอการมอบหมาย เรื่องร้องเรียนทั้งหมด Export เอกสารที่ ยกเลิก                                  |
| จากระยะเวลา:                  | วันที่ สัปดาห์ เดือน ปี ช่วงปี<br>จาก วันที่                                                 |
| จำนวน: <mark>30</mark> รายการ | ถึง วันที่                                                                                   |
| ประเด็นความผิด ป.ป.ท.         | < ทั้งหมด >                                                                                  |
| ฐานความผิด ป.ป.ช.             | < ทั้งหมด >                                                                                  |
| คำสำคัญในพฤติการณ์<br>        |                                                                                              |
| : พรามขอยงคดี                 |                                                                                              |
| ✓ สถานะของคดี < เลือก         | าสถานะ (ทั้งหมด) > ───────────────────────────────────                                       |
| ✓ คดีครบ 90 วัน 01/10         | /2564 🛍 ຄົນ 30/10/2564 🛍                                                                     |
|                               |                                                                                              |
| เริ่มค้นหา                    |                                                                                              |

รูป ด.๗

เมื่อพบข้อมูลตามเงื่อนไขที่กำหนด จะแสดงข้อมูล ดังรูป ๑.๘

| หน่วยงา                                                   | แผู้ถูกกล่าวหา        | 90 วัน    | 180 วัน  | วันที่หมด<br>อายุความ | เขตรับ<br>ผิดชอบ | ช่องทาง<br>การร้องเรียน                       | ส่งตาม<br>กฎหมาย | หมายเหตุ | นักสืบ | สถานะคดี                     | รายละเอียดสถานะคดี | [Menu] |
|-----------------------------------------------------------|-----------------------|-----------|----------|-----------------------|------------------|-----------------------------------------------|------------------|----------|--------|------------------------------|--------------------|--------|
| กรม                                                       | กระทรวง               |           |          |                       |                  |                                               |                  |          |        |                              |                    |        |
| สำนัก<br>งานคณะ<br>กรรมการ<br>การ<br>ศึกษาขั้น<br>พื้นฐาน | กระทรวง<br>ศึกษาธิการ | 6/10/2564 | 4/1/2565 |                       |                  | ซ่านักงาน ป.ป.ช./สำนักงาน ป.ป.ช. ประจำจังหวัด | ນ.62             | -        | -      | มอบหมายหน่วยงาน/ผู้รับผิดชอบ | -                  | [View] |

รูป ด.๘

#### - การค้นหาข้อมูลสำนวนคดี และส่งออกเป็นเอกสาร excel

คลิกที่ "Export" เพื่อทำการส่งออกข้อมูลสำนวนคดีที่ค้นหาตามเงื่อนไข ออกเป็นไฟล์ excel ดังรูป ๑.๙

| สำนักงาน<br>Office of Pu | สำนักงานคณะกรรมการป้องกันและปราบปรามการทุจริตในกาครัฐ<br>Office of Public Sector Anti-Corruption Commission (PACC) |                        |                         |       |                                                |  |  |  |  |  |  |  |  |
|--------------------------|----------------------------------------------------------------------------------------------------|------------------------|-------------------------|-------|------------------------------------------------|--|--|--|--|--|--|--|--|
| หน้าหลัก > รายการเล      | อกสารรับเรื่องร้องเรี                                                                                              | ยน                     | $\overline{\mathbf{v}}$ |       |                                                |  |  |  |  |  |  |  |  |
| ย้อนกลับ                 | รอการมอบหมาย                                                                                                    | เรื่องร้องเรียนทั้งหมด | Export                  | เอกสา | รที่ ยกเลิก                                    |  |  |  |  |  |  |  |  |
| 👌 ตัวกรองการค้นหา        |                                                                                                    |                        |                         |       |                                                |  |  |  |  |  |  |  |  |
| : ค้นหา และ กรอง         |                                                                                                    |                        |                         |       | : การแสดงผล และ เรียบเรียง                     |  |  |  |  |  |  |  |  |
| จากชื่อผู้กล่าวห         | 1                                                                                                    | นามสกุล                |                         |       | 🗌 1. เรียงตามเลขคดี 🛛 🚺 น้อย ไป มาก > 🖂        |  |  |  |  |  |  |  |  |
| เลขประจำตัวประชาชน       |                                                                                                    |                        |                         |       | 🗌 2. เรียงตามวันที่เกิดเหตุ 🛛 เก่า ไป ใหม่ > 🗸 |  |  |  |  |  |  |  |  |
| จากชื่อผู้ถูกกล่าวห      | 1                                                                                                    | นามสกุล                |                         |       | 🗖 3. เรียงตามชื่อผู้กล่าวหา                    |  |  |  |  |  |  |  |  |
| เลขประจำตัวประชาชน       |                                                                                                    |                        |                         |       | 🗖 4 เรียงความชื่อเรือกอว่าการก                 |  |  |  |  |  |  |  |  |

รูป ด.๙

คลิกที่ "ตัวกรองการค้นหา" เพื่อป้อนข้อมูลเงื่อนไขที่ต้องการค้นหาข้อมูล และส่งออกเป็นไฟล์ excel

ดังรูป ๑.๑୦

| , | หน้าหลัก > รายการเอ             | าสารรับเรื่องร้องเรีย       | u .                     |            |        |        |      |
|---|---------------------------------|-----------------------------|-------------------------|------------|--------|--------|------|
|   | ย้อนกลับ                        | รอการมอบหมาย                | เรื่องร้องเรียนทั่      | ไงหมด      | Export | เอกส   | ารที |
|   | จากเลขสำนวน จาก                 | ถง                          |                         |            |        |        |      |
|   | จากเขตที่รับเรื่อง              | < ทุกเขต >                  | _                       | ~          |        |        |      |
|   | จากเขตรับผิดชอบ                 |                             | $\overline{\mathbf{v}}$ | ~          |        |        |      |
|   | 🗌 คดีรับจาก ป.ป.ช.              | 🔾 <mark>แสดงทุกกรณ</mark> ี | 🖲 เฉพาะ ม.62            | ⊖ ไม่ใช่ ม | 1.62   |        |      |
|   | จากระยะเวลา:                    | วันที่ สัปด                 | มาห์ เดือง              | u          | ป      | ช่วงปี |      |
|   | จำนวน: <mark>1000</mark> รายการ | From Year: 256              | 1 🗸 To Yea              | ar: 2564   | ~      |        |      |
|   | ประเด็นความผิด ป.ป.ท.           | < ทั้งหมด >                 |                         | 1          | ~      |        |      |
|   | ฐานความผิด ป.ป.ช.               | < ทั้งหมด >                 |                         |            | ~      |        |      |
|   | คำสำคัญในพฤติการณ์              |                             |                         |            |        |        |      |
|   |                                 |                             |                         |            |        |        |      |
|   | : สถานะของคดี                   |                             |                         |            | _      |        |      |
|   | 🗹 สถานะของคดี 🛛 < <b>เลือ</b> ห | าสถานะ (ทั้งหมด) >          |                         | <          |        |        |      |
|   | 🗌 คดีครบ 90 วัน                 | 🕅 ពី                        | 0                       |            |        |        |      |
|   |                                 |                             |                         |            |        |        |      |
|   | เริ่มค้นหา                      |                             |                         |            |        |        |      |

รูป ด.๑୦

เมื่อพบข้อมูลตามเงื่อนไขที่ค้นหา จะแสดงข้อมูลที่พบ ดังรูป ๑.๑๑

| ห | หน้าหลัก > รายการเอกสารรับเรื่องร้องเรียน      |                       |                         |                                 |           |                 |                       |                       |           |                                                           |  |  |  |
|---|------------------------------------------------|-----------------------|-------------------------|---------------------------------|-----------|-----------------|-----------------------|-----------------------|-----------|-----------------------------------------------------------|--|--|--|
|   | ย้อนกลับ                                       |                       | รอการมอบหม              | รมอบหมาย เรื่องร้องเรียนทั้งหมด |           |                 | Export                | เอกสาร                |           |                                                           |  |  |  |
|   | ) ตัวกรองเ                                     | การค้นหา              |                         |                                 |           |                 |                       |                       |           |                                                           |  |  |  |
|   | ผลการค้นหาคดี >> ส่งออกข้อมูลปัจจุบัน (Export) |                       |                         |                                 |           |                 |                       |                       |           |                                                           |  |  |  |
|   |                                                |                       |                         |                                 | รายละเอิ  | ่ยดเลขที่       |                       |                       |           |                                                           |  |  |  |
|   | ລຳດັນ                                          | เลขที่ สนง.<br>ป.ป.ท. | วันที่รับ สนง.<br>ป.ป.ท | เลขที่รับ                       | วันที่รับ | เลขสำนวน<br>คดี | เลขสำนวน<br>คดี / เขต | วันที่ออก<br>เลขสำนวน | 90 วัน    | ประเภท การ •<br>ร้องเรียน                                 |  |  |  |
|   | 1                                              | -                     | 19/5/2564               | 0672                            | 21/5/2564 | 0378/64         | 010378/64             | 15/6/2564             | 16/8/2564 | ر <del>بر زر ار ار ار ار ار ار ار ار ار ار ار ار ار</del> |  |  |  |

รูป ด.ดด

จากรูป ๑.๑๑ หากต้องการส่งออกข้อมูลเป็นไฟล์ excel ให้คลิกที่ "ส่งออกข้อมูลปัจจุบัน (Export)" ทำ

การเลือก "Save File" 🗲 OK ดังรูป ๑.๑๒

|                                       | สำนักงานศ<br>Office of Pub                   | nutnssur<br>ilc Sector An               | ารป้องกัน<br>ti-Corruption      | <mark>และปราบปร</mark><br>Commission | รามการทุจริ<br>(PACC)       | รัตใเ     | มทาครัฐ                                                                                                    | NATTHAK | RITTA          |
|---------------------------------------|----------------------------------------------|-----------------------------------------|---------------------------------|--------------------------------------|-----------------------------|-----------|----------------------------------------------------------------------------------------------------|---------|----------------|
| หน้าหลัก<br>ย้อ<br>) ตัวกรอ<br>ผอการเ | > รายการเอ<br>นกลับ<br>งการค้นหา<br>จับหาคดี | กสารรับเรื่อ<br>รอการมอบหง<br>>> ส่งออย | งร้องเรียน<br>มาย เ             | รื่องร้องเรียนท่<br>มัน (Export)     | รังหมด                      | Ex        | Opening export_monthly_2021_7_14.xls<br>You have chosen to open:<br>Performed and the second second seco | ×       | КŮ             |
| สำคับ                                 | เลขที่ สนง.<br>ป.ป.ท.                        | วันที่รับ สนง.<br>ป.ป.ท                 | <u>าขอมูลบจจุบ</u><br>เลขที่รับ | รายละเอิ<br>วันที่รับ                | ยดเลขที่<br>เลขสำนวน<br>คดี | ເລາ<br>໑໔ | What should Firefox do with this file?         Openwith       Excel (default)         Save File         Do this automatically for files like this from now on.                                                                                                    | ~       | ังตาม<br>งหมาย |
|                                       | 1 -                                          | 19/5/2564                               | 0672                            | 21/5/2564                            | 0378/64                     | 010       | OK Ca<br>กล่าวหา หน่วยงานส่ง ป.ป.ช.                                                                                                    | ancel   | }              |
|                                       |                                              |                                         |                                 |                                      | ູລູາ                        | U         | බ.මම                                                                                                    |         |                |

เมื่อบันทึกไฟล์เรียบร้อยแล้ว ระบบจะทำการ download ไฟล์ excel มายังเครื่องคอมพิวเตอร์ของ ผู้ใช้งาน ซึ่งจะปรากฎเป็นชื่อไฟล์ ดังรูป ๑.๑๓

|                 | Name                              | Date modified     | Туре               | Size   |
|-----------------|-----------------------------------|-------------------|--------------------|--------|
| A Quick access  | v Today (1)                       |                   |                    |        |
| 📃 De kto 🚽 🕺    | ↓ 10day (1)                       |                   |                    |        |
| 👃 Downloads 🛛 🖈 | 🗐 export_monthly_2021_7_14        | 7/14/2021 4:04 PM | Microsoft Excel 97 | 925 KB |
| 🔮 Documents 🛛 🖈 | ✓ Last week (8)                   |                   |                    |        |
| 📰 Pictures 🛛 🖈  | 🚺 64_แบบประเมิน64_2-nattha-2.2564 | 7/8/2021 2:41 PM  | Microsoft Excel W  | 186 KB |
|                 | . 🖬                               | 7/0/2021 0.02 414 | Microsoft Eyeal W  | 116 VD |

รูป ด.ดต

#### ๒. รายงานกำกับติดตาม

จากเมนูหลักการทำงาน เลือกที่ "รายงานกำกับ/ติดตาม" ดังรูป ๒.๑

รูป ๒.๑

จะแสดงผลดังรูป ๒.๒ เลือก "รายงาน/สถิติ" เพื่อเข้าสู่เมนูหลักการทำงาน ดังรูป ๒.๓

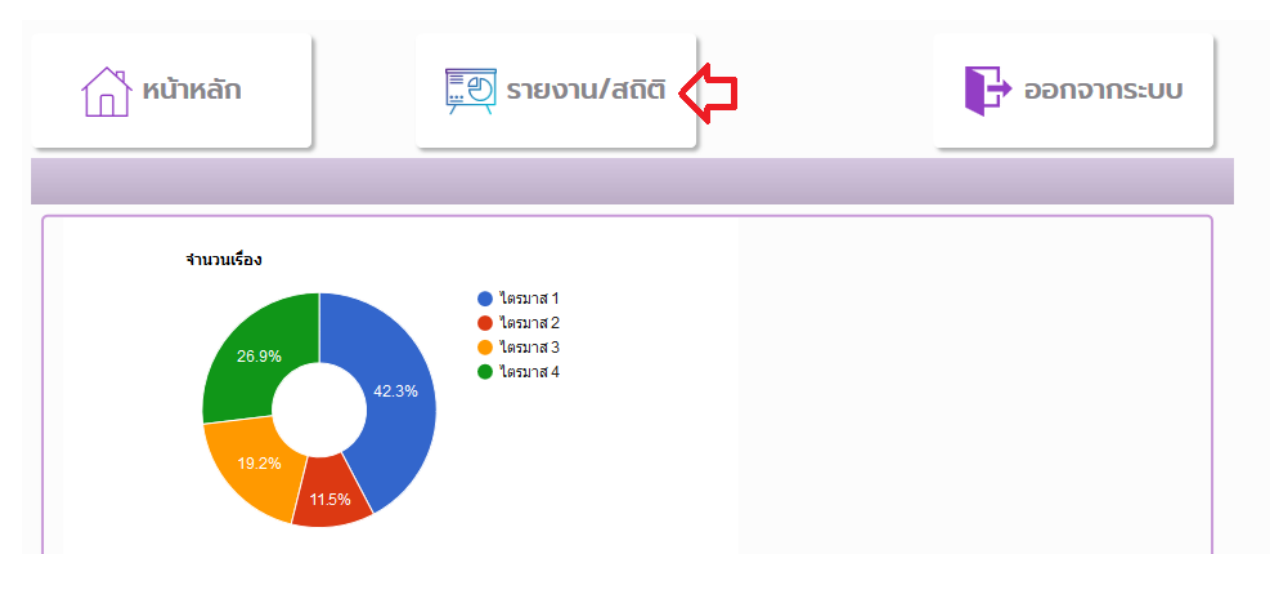

รูป ๒.๒

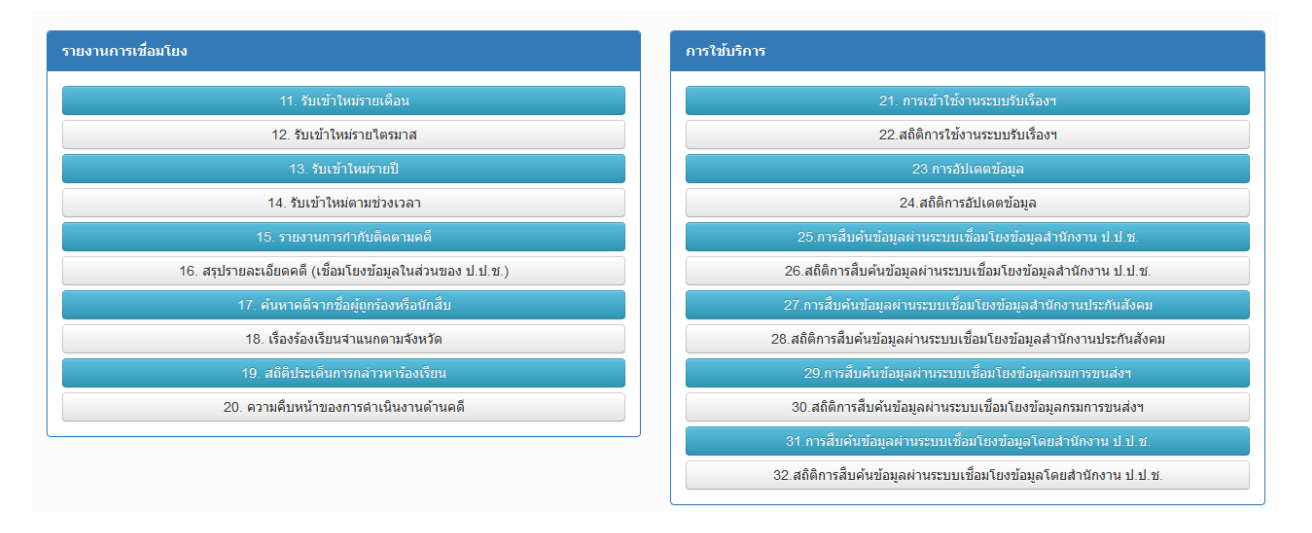

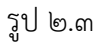

รายงานกำกับติดตามคดี ใช้เพื่อค้นหาข้อมูลสำนวนคดีด้วยเงื่อนไขต่างๆที่ต้องการ เช่น เลขสำนวนคดี
 ชื่อผู้ร้อง ลักษณะการกระทำความผิด เป็นต้น จากเมนูหลักการทำงาน เลือกข้อ ๑๕ ดังรูป ๒.๔

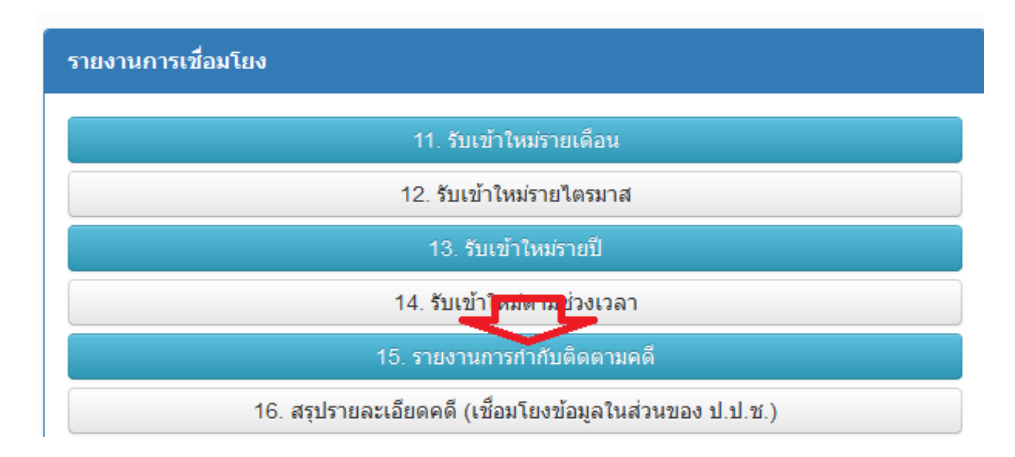

รูป ๒.๔

เมื่อเลือกรายงานข้อ ๑๕ จะปรากฎหน้าจอเงื่อนไขในการค้นหาข้อมูล ดังรูป ๒.๕

| รายงานการกำกับติดตามคดี          |                                           |                                        |                                   |                                                          |                    |
|----------------------------------|-------------------------------------------|----------------------------------------|-----------------------------------|----------------------------------------------------------|--------------------|
| <b>เลขสำนวนคดี</b> : เลขสำนวนคดี | ชื่อผู้ถูกร้อง :                          | ชื่อผู้ถูกร้อง                         | นามสกุล : นามสกุล                 | ลักษณะการกระทำความผิด                                    | ทุกลักษณะความผิด 🗸 |
| สังกัด ทุกกระทรวง                | <ul> <li>กรม <sub>ทุกกรม</sub></li> </ul> | <ul> <li>จังหวัดที่เกิดเหตุ</li> </ul> | ตุ ทุกจังหวัด                     | <ul> <li>อำเภอที่เกิดเหตุ <sub>ทุกอำเภอ</sub></li> </ul> | 🗸 ตำบลที่เกิดเหตุ  |
| ທຸກຕຳນລ                          | ∨ ปี ทุกปี                                | 🗸 เดือน ทุกเดือน                       | <ul> <li>วันที่ ทุกวัน</li> </ul> | <ul> <li>หน่วยงานที่รั</li> </ul>                        | บผิดชอบ            |
| ทุกเขต                           | <ul> <li>สถานะคดี ทุกสถานะ</li> </ul>     | ั ● ค้นหาข้อมูล                        | ຍກເລີກ                            |                                                          |                    |

รูป ๒.๕

ค้นหาข้อมูลสำนวนคดี โดยมีลักษณะการกระทำความผิด เป็น "ทุจริตจัดซื้อจัดจ้าง" จะป้อนเงื่อนไข

ดังรูป ๒.๖

| รายงานการกำกับติดตามคดี   |                                                  |                                    |                                   |                                               |                        |
|---------------------------|--------------------------------------------------|------------------------------------|-----------------------------------|-----------------------------------------------|------------------------|
| เลขสำนวนคดี : เลขสำนวนคดี | ชื่อผู้ถูกร้อง : ชื่อ                            | อผู้ถูกร้อง                        | นามสกุล : นามสกุล                 | ลักษณะการกระทำความผืด <sub>ทุจ</sub> ะ        | ริตการจัดซื้อจัดจ้าง 🛩 |
| สังกัด ทุกกระทรวง         | <ul> <li>กรม ทุกกรม</li> </ul>                   | 🗸 จังหวัดที่เกิดเหตุ               | ทุกจังหวัด                        | <ul> <li>อำเภอที่เกิดเหตุ ทุกอำเภอ</li> </ul> | 🗸 ตำบลที่เกิดเหตุ      |
| ทุกตำบล                   | √ ปี ทุกปี                                       | <ul> <li>เดือน ทุกเดือน</li> </ul> | <ul> <li>วันที่ ทุกวัน</li> </ul> | 🗸 🗸 หน่วยงานที่รับผิด                         | ชอบ                    |
| ทุกเขต                    | <ul> <li>สถานะคดี <sub>ทุกสถานะ</sub></li> </ul> | ั ค้นหาข้อมูล                      | ยกเลิก                            |                                               |                        |
|                           |                                                  | $\frown$                           |                                   |                                               |                        |
|                           |                                                  |                                    |                                   |                                               |                        |

รูป ๒.๖

เมื่อค้นพบข้อมูลสำนวนคดีตามเงื่อนไขที่ค้นหา จะแสดงข้อมูล ดังรูป ๒.๗

| ลำดับ | เลขสำนวน<br>คดี | ผู้ถูกร้อง        | ลักษณะการกระทำความผิด   | กรม                                  | กระทรวง             | จังหวัด  | เขตที่รับผิดชอบ | ช่องทางการร้องเรียน                             |
|-------|-----------------|-------------------|-------------------------|--------------------------------------|---------------------|----------|-----------------|-------------------------------------------------|
| 1.    | 0001100         | (miline           | ทุจริตการจัดซื้อจัดจ้าง | กรมสรรพากร                           | กระทรวงการคลัง      | นนทบุรี  |                 | ส่งโดยพนักงาน                                   |
| 2.    |                 | ومحمد فيتحمد والم | ทุจริตการจัดซื้อจัดจ้าง |                                      | การไฟฟ้าส่วนภูมิภาค | ปทุมธานี | منسنه           | เว็บไซต์ Stop Corruption                        |
| 3.    | 0221/01         | \$# <u></u>       | ทุจริตการจัดซื้อจัดจ้าง | สำนักงานปลัด<br>กระทรวงสาธารณ<br>สุข | กระทรวงสาธารณสุข    | ปทุมธานี | <u>palsa 1.</u> | สำนักงาน ป.ป.ช./สำนักงาน<br>ป.ป.ช. ประจำจังหวัด |
| 4.    | ****            | <u> 883, 88</u>   | ทุจริตการจัดซื้อจัดจ้าง | สำนักงานปลัด<br>กระทรวงสาธารณ<br>สพ  | กระทรวงสาธารณสุข    | นนทบุรี  |                 | สำนักงาน ป.ป.ช./สำนักงาน<br>ป.ป.ช. ประจำจังหวัด |

รูป ๒.๗

- ค้นหาคดีจากชื่อผู้ถูกร้องหรือนักสีบ ใช้เพื่อค้นหาข้อมูลสำนวนคดี ตามคำค้นที่เป็นชื่อของผู้ถูกร้อง หรือ
 ชื่อนักสืบ จากเมนูหลักการทำงาน เลือก ข้อ ๑๗ ดังรูป ๒.๘

| รายงานการเชื่อมโยง                                      |
|---------------------------------------------------------|
| 11. รับเข้าใหม่รายเดือน                                 |
| 12. รับเข้าใหม่รายไตรมาส                                |
| 13. รับเข้าใหม่รายปี                                    |
| 14. รับเข้าใหม่ตามช่วงเวลา                              |
| 15. รายงานการกำกับติดตามคดี                             |
| 16. สรุปรายละเอียดคดี (เชื้อมโยงข้อมูลในส่วนของ ป.ป.ช.) |
| 17. ค้นหาคดีจากข้อผู้ถูกร้องหรือนักสืบ                  |

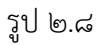

ทำการป้อนข้อมูลคำค้นที่เป็นชื่อผู้ถูกร้องหรือนักสืบ แล้วกดปุ่ม "ค้นหาข้อมูล" ดังรูป ๒.๙

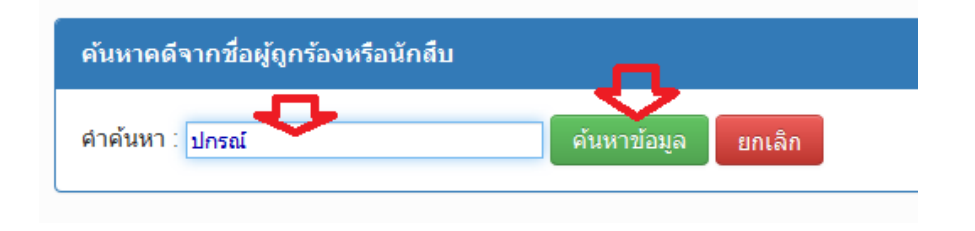

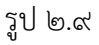

#### หากพบข้อมูลสำนวนคดีในระบบ ตามคำค้นที่ค้นหา จะแสดงข้อมูล ดังรูป ๒.๑๐

| ลำดับ | เลขคดี   | ผู้ถูกกล่าวหา | ชื่อเรื่อง                                                           | สถานะ                                           | รายละเอียด<br>สถานะ         | หน่วยงานที่รับผิดชอบ               | จังหวัด | นักสืบ                                 | [Menu]         |
|-------|----------|---------------|----------------------------------------------------------------------|-------------------------------------------------|-----------------------------|------------------------------------|---------|----------------------------------------|----------------|
| 1.    | 010135   | <del>,</del>  | ขอให้ดำเนินการตรวจสอบเจ้าหน้าที่ ฝ่ายกิจการ<br>เผยแพร่กิจกรรมอาเขียน | กระบวนการแสวง<br>หาข้อเท็จจริงของ<br>ผู้ปฏิบัติ | เสนอ 213 เพื่อ<br>บรรจุวาระ | กองปราบปรามการทุจริตในภาค<br>รัฐ 1 |         | ************************************** | ຈາຍ<br>ລະເອີຍດ |
| 2.    | OTOL . O |               | ทุจริตจัดขึ้อจัดจำง                                                  | กระบวนการแสวง<br>หาข้อเท็จจริงของ<br>ผู้ปฏิบัติ | เสนอ 213 เพื่อ<br>บรรจุวาระ | กองปราบปรามการทุจริตในภาค<br>รัฐ 1 |         | anna alocol<br>Attantional             | ຈາຍ<br>ລະເວີຍດ |

รูป ๒.๑๐

สถิติประเด็นการกล่าวหาร้องเรียน ใช้เพื่อค้นหาข้อมูลสำนวนคดีตามประเด็นการกล่าวหาร้องเรียน ในช่วงปี
 พ.ศ. ที่ต้องการค้นหา จากเมนูหลักการทำงาน เลือกรายงาน ข้อ ๑๙ ดังรูป ๒.๑๑

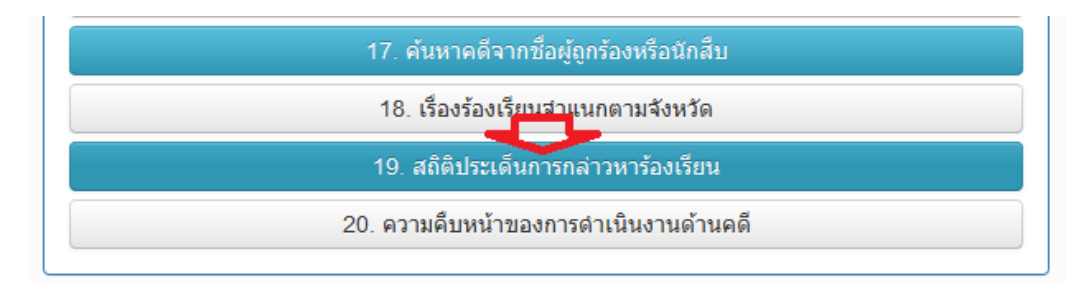

รูป ๒.๑๑

เลือกปี พ.ศ. ที่ต้องการค้นหาข้อมูล 🗲 ค้นหาข้อมูล ดังรูป ๒.๑๒

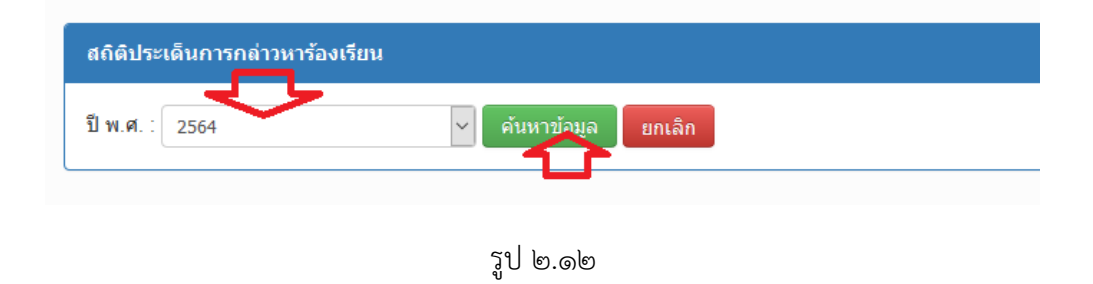

จะแสดงข้อมูลสำนวนคดีตามปี พ.ศ. ที่ค้นหา แยกเป็นประเด็นการกล่าวหาร้องเรียน และสรุปจำนวน เรื่องที่มีการร้องเรียนในแต่ละประเด็น ดังรูป ๒.๑๓

| สถิติประเด็นการกล่าวหาร้องเรียน สลธ.(ศรร.) ประจำปี พ.ศ. 2564 |                                        |                      |  |  |  |  |
|--------------------------------------------------------------|----------------------------------------|----------------------|--|--|--|--|
| ลำดับ                                                        | ประเด็นการกล่าวหาร้องเรียน             | จำนวนเรื่องร้องเรียน |  |  |  |  |
| 1                                                            | ไม่ระบุ                                | 4                    |  |  |  |  |
| 2                                                            | ความผิดต่อตำแหน่งหน้าที่ราชการ (ม.147) | 31                   |  |  |  |  |
| 3                                                            | ความผิดต่อตำแหน่งหน้าที่ราชการ (ม.148) | 2                    |  |  |  |  |
| 4                                                            | ความผิดต่อตำแหน่งหน้าที่ราชการ (ม.149) | 40                   |  |  |  |  |
| 5                                                            | ความผิดต่อตำแหน่งหน้าที่ราชการ (ม.151) | 1                    |  |  |  |  |
| 6                                                            | ความผิดต่อตำแหน่งหน้าที่ราชการ (ม.157) | 405                  |  |  |  |  |
| 7                                                            | ความผิดต่อตำแหน่งหน้าที่ราชการ (ม.161) | 11                   |  |  |  |  |
|                                                              |                                        |                      |  |  |  |  |

รูป ๒.๑๓

ความคืบหน้าของการดำเนินงานด้านคดี ใช้เพื่อค้นหาความคืบหน้าของสำนวนคดี โดยมีการแสดงผลเป็น
 รูปภาพ เพื่อให้ดูสถานะความคืบหน้าของคดีได้สะดวกยิ่งขึ้น จากเมนูหลัก เลือกรายงานข้อ ๒๐ ดังรูป ๒.๑๔

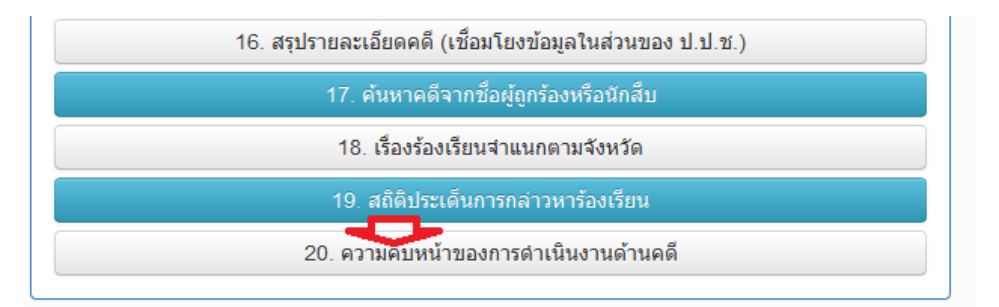

รูป ๒.๑๔

ทำการป้อนเลขสำนวนคดี โดยมีรูปแบบเป็นเลขสำนวนคดี/ปี กดปุ่ม "ค้นหาข้อมูล" ดังรูป ๒.๑๕

| ความคืบหน้าของการดำเนินงานด้านคดี |                    |
|-----------------------------------|--------------------|
| เลขสำนวนคดี : 1729/61             | ค้นหาข้อมูล ยกเลิก |

รูป ๒.๑๕

หากพบข้อมูลสำนวนคดีตามที่ค้นหา จะแสดงข้อมูลสถานะความคืบหน้าของคดี ว่าอยู่ในสถานะใดใน กระบวนงานของการดำเนินการ โดยวงกลมที่มีสี ที่ไม่ใช่สีเทา คือกระบวนงานที่คดีนั้นๆ ได้ดำเนินการไปถึง ณ ปัจจุบัน เพื่อให้สามารถแจ้งข้อมูลความคืบหน้าของคดี ในกรณีที่ประชาชนมีการติดต่อสอบถามความคืบหน้าของ คดี ดังรูป ๒.๑๖

| <b>○</b> ⇒ <b>○</b> ⇒ | $\bigcirc \Rightarrow \bigcirc \Rightarrow \bigcirc \Rightarrow \bigcirc \Rightarrow \bigcirc$ |
|-----------------------|------------------------------------------------------------------------------------------------|
|                       | ความคืบหน้าของการดำเนินงานด้านคดี                                                              |
| เลขสำนวน              | 1729/61                                                                                        |
| เลขเรื่อง             | 1729/61                                                                                        |
| สำนักงานผู้รับผิดชอบ  |                                                                                                |
| ผู้กล่าวหา            |                                                                                                |
| นักสืบ                | <u> </u>                                                                                       |
|                       |                                                                                                |

รูป ๒.๑๖

ศูนย์เทคโนโลยีสารสนเทศและการสื่อสาร สำนักงาน ป.ป.ท.

 สถิติการใช้งานระบบรับเรื่องฯ เป็นการค้นหาข้อมูลสถิติการใช้งานระบบบริหารคดี ในช่วงเดือน และปี ที่ค้นหา โดยแยกเป็นหน่วยงานที่เข้าใช้งานระบบในช่วงที่ค้นหา จากเมนูหลักการทำงาน เลือกรายงานข้อ ๒๒ ดังรูป ๒.๑๗

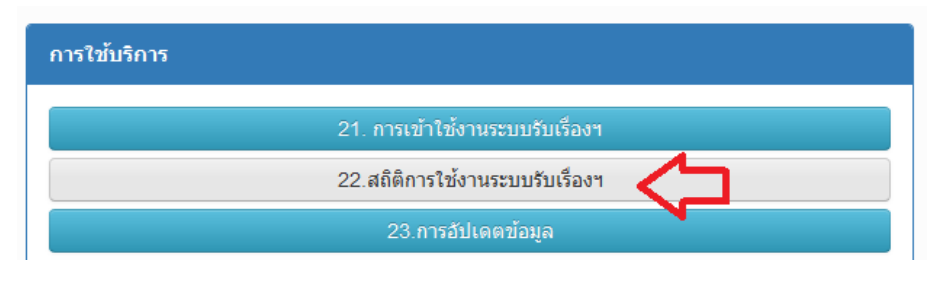

รูป ๒.๑๗

เลือกเดือน และ พ.ศ. ที่ต้องการค้นหาข้อมูล 🗲 ค้นหาข้อมูล ดังรูป ๒.๑๘

| สถิติการใช้งานระบบรับเรื่องฯ |                  |                      |
|------------------------------|------------------|----------------------|
| กรุณาระบุเดือน : มีนาคม      | > ปี พ.ศ. : 2564 | < ค้นหาข้อมูล ยกเล็ก |

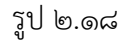

หากพบข้อมูลตามเงื่อนไขที่ค้นหา จะแสดงข้อมูลดังรูป ๒.๑๙ และแสดงเป็นกราฟแท่ง ดังรูป ๒.๒๐

| การเข้าใช้งานระบบรับเรื่องฯ |                                                   |            |  |  |  |
|-----------------------------|---------------------------------------------------|------------|--|--|--|
| ลำดับ                       | ເນດ                                               | จำนวนครั้ง |  |  |  |
| 1                           | กองกฎหมาย                                         | 15         |  |  |  |
| 2                           | กองบริหารคดี                                      | 43         |  |  |  |
| 3                           | กองปราบปรามการทุจริตในภาครัฐ 1                    | 363        |  |  |  |
| 4                           | กองปราบปรามการทุจริตในภาครัฐ 3                    | 366        |  |  |  |
| 5                           | กองปราบปรามการทุจริตในภาครัฐ 4                    | 109        |  |  |  |
| 6                           | กองปราบปรามการทุจริตในภาครัฐ 5                    | 26         |  |  |  |
| 7                           | กองอำนวยการต่อด้านการทุจริต                       | 237        |  |  |  |
| 8                           | ศุนย์รับเรื่องร้องเรียน                           | 236        |  |  |  |
| 9                           | สำนักงานป้องกันและปราบปรามการทุจริตในภาครัฐ เขต 1 | 63         |  |  |  |
| 10                          | สำนักงานป้องกันและปราบปรามการทุจริตในภาครัฐ เขต 2 | 660        |  |  |  |
| 11                          | สำนักงานป้องกันและปราบปรามการทุจริตในภาครัฐ เขต 3 | 78         |  |  |  |
| 12                          | สำนักงานป้องกันและปราบปรามการทุจริตในภาครัฐ เขต 4 | 159        |  |  |  |
| 13                          | สำนักงานป้องกันและปราบปรามการทุจริตในภาครัฐ เขต 5 | 55         |  |  |  |
| 14                          | สำนักงานป้องกันและปราบปรามการทุจริตในภาครัฐ เขต 6 | 213        |  |  |  |
| 15                          | สำนักงานป้องกันและปราบปรามการทุจริตในภาครัฐ เขต 7 | 48         |  |  |  |
| 16                          | สำนักงานป้องกันและปราบปรามการทุจริตในภาครัฐ เขต 8 | 336        |  |  |  |
| 17                          | สำนักงานป้องกันและปราบปรามการทุจริตในภาครัฐ เขต 9 | 133        |  |  |  |

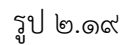

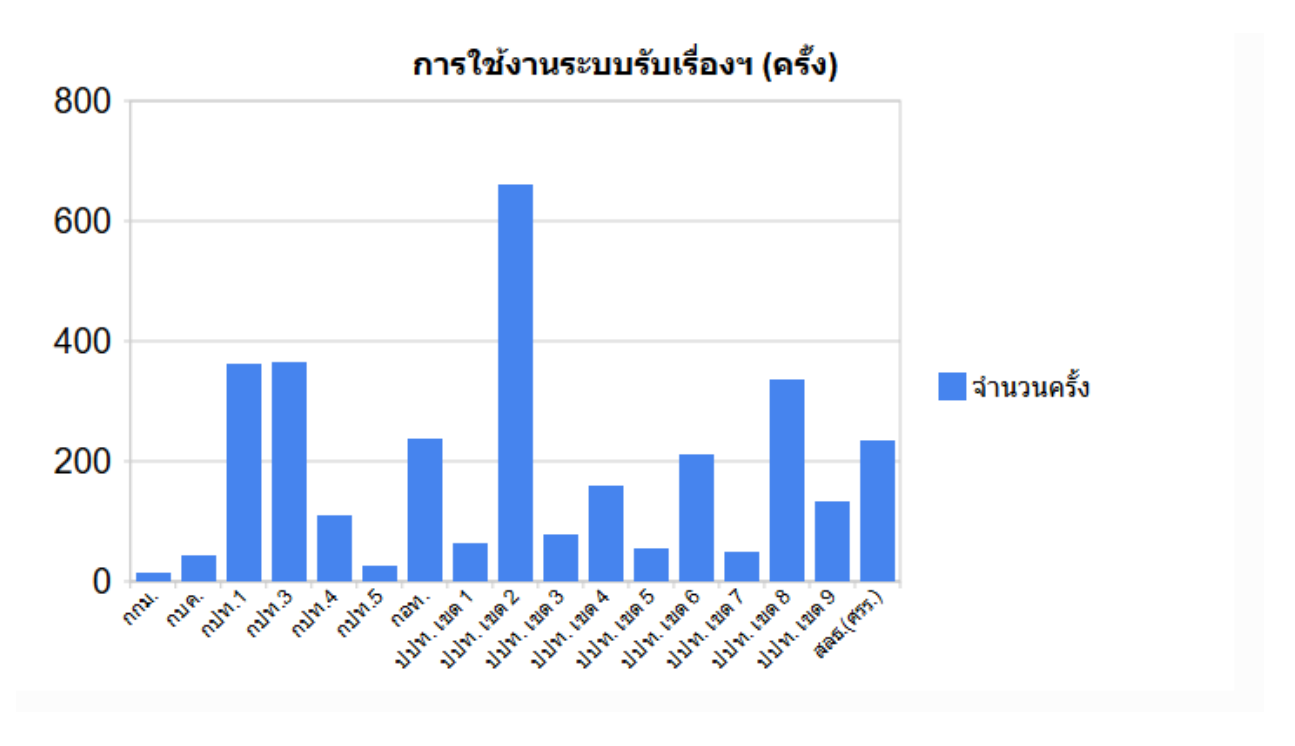

รูป ๒.๒๐

การอัปเดตข้อมูล เป็นการค้นหาข้อมูลการอัพเดทข้อมูลเป็นรายบุคคล และเป็นรายเดือนตามเงื่อนไขที่ต้องการ
 ค้นหา จากเมนูหลักเลือกรายงาน ข้อ ๒๓ ดังรูป ๒.๒๑

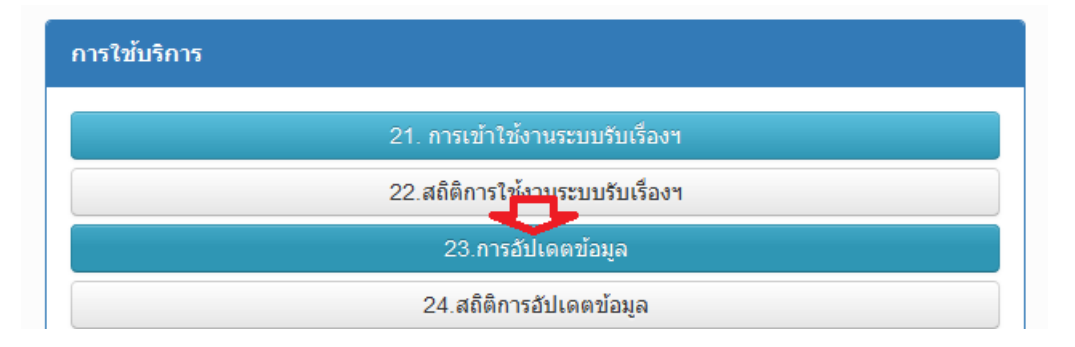

รูป ๒.๒๑

ทำการเลือกข้อมูลวัน/เดือน/ปี ที่ต้องการค้นหาข้อมูล กดปุ่ม "ค้นหาข้อมูล" ดังรูป ๒.๒๒ – ๒.๒๓

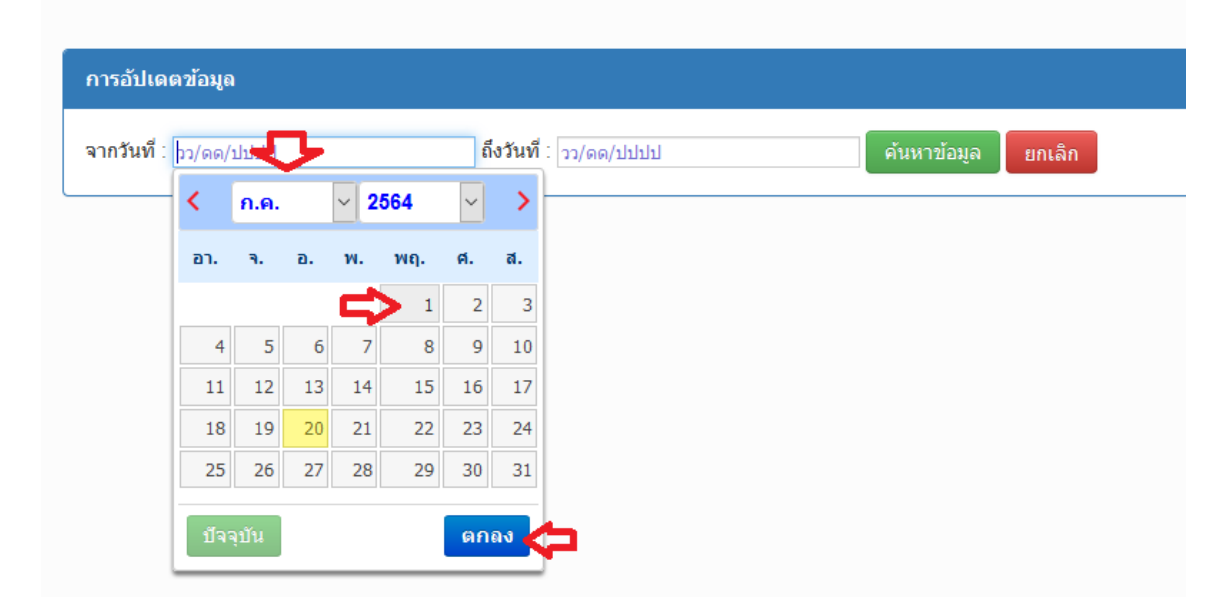

รูป ๒.๒๒

| រឺ : 01/07/2564 | ถึงวันที่ : 2 | 20/07/ | 2564 | п.  |     |     |        | ด้นห | าข้อมูล | ຍກເລີກ |
|-----------------|---------------|--------|------|-----|-----|-----|--------|------|---------|--------|
|                 |               | <      | ก.ค. |     | ~ 2 | 564 | $\sim$ | >    |         |        |
|                 |               | הם.    | ۹.   | а.  | พ.  | พฤ. | ศ.     | ส.   |         |        |
|                 |               |        |      |     |     | 1   | 2      | 3    |         |        |
|                 |               | 4      | 5    | 6   | 7   | 8   | 9      | 10   |         |        |
|                 |               | 11     | 12   | -13 | 14  | 15  | 16     | 17   |         |        |
|                 |               | 18     | 19   | 20  | 21  | 22  | 23     | 24   |         |        |
|                 |               | 25     | 26   | 27  | 28  | 29  | 30     | 31   |         |        |

รูป ๒.๒๓

เมื่อพบข้อมูลการอัปเดตข้อมูล ตามช่วงวัน/เดือน/ปี ที่ค้นหา จะแสดงข้อมูล ดังรูป ๒.๒๔ – ๒.๒๕

| การอัปเดตข้อมูล       |                      | _                  |
|-----------------------|----------------------|--------------------|
| จากวันที่ (01/07/2564 | ถึงวันที่ 20/07/2564 | ค้นหาข้อมูล ยกเลิก |
|                       |                      |                    |

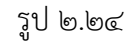

| การแก้ไขข้อมูลระบบวับเรื่องฯ จากวันที่ 01/07/2021 ถึงวันที่ 20/07/2021 |                     |                                  |       |                                  |                   |  |
|------------------------------------------------------------------------|---------------------|----------------------------------|-------|----------------------------------|-------------------|--|
| ลำดับ                                                                  | วันเวลา             | ชื่อผู้ใช้                       | เขต   | Data                             | Client IP Address |  |
| 1                                                                      | 19/07/2564 15:47:41 | <del>k na na ștran na dina</del> | กบค.  | Add Source office for case       | 10.170.102.9      |  |
| 2                                                                      | 19/07/2564 15:47:41 | 1                                | กบด.  | Add Case Defendant and Plaintiff | 10.170.102.9      |  |
| 3                                                                      | 19/07/2564 15:47:40 |                                  | กบค.  | Add new case                     | 10.170.102.9      |  |
| 4                                                                      | 19/07/2564 15:47:40 | 19 <del></del>                   | กบค.  | Add Accuse info for case         | 10.170.102.9      |  |
| 5                                                                      | 19/07/2564 15:34:01 | u <b>n in 1997</b>               | กบค.  | Add Source office for case       | 10.170.102.9      |  |
| 6                                                                      | 19/07/2564 15:34:01 |                                  | กบค.  | Add Case Defendant and Plaintiff | 10.170.102.9      |  |
| 7                                                                      | 19/07/2564 15:34:00 | 1                                | กบค.  | Add new case                     | 10.170.102.9      |  |
| 8                                                                      | 19/07/2564 15:34:00 |                                  | กบค.  | Add Accuse info for case         | 10.170.102.9      |  |
| 9                                                                      | 19/07/2564 14:26:21 | 1                                | กปท.4 | Update case area                 | 10.170.130.131    |  |
| 10                                                                     | 19/07/2564 13:33:56 | 1                                | กปท.4 | Update case area                 | 10.170.130.131    |  |

รูป ๒.๒๕

- สถิติการอัปเดตข้อมูล เป็นการค้นหาข้อมูลสถิติการอัปเดตข้อมูล ในช่วงเดือน และ พ.ศ. ที่ต้องการ โดยแยกเป็น รายสำนักงาน จากเมนูหลัก เลือกรายงาน ข้อ ๒๔ ดังรูป ๒.๒๖

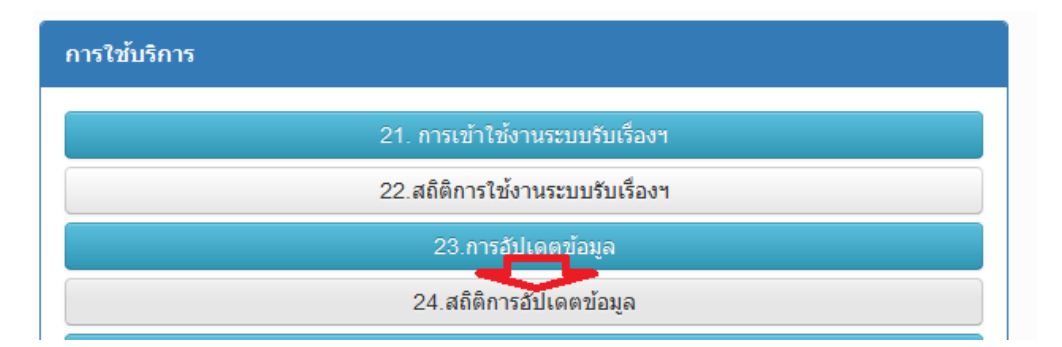

รูป ๒.๒๖

ทำการเลือกเดือน และปี พ.ศ. ที่ต้องการค้นหาข้อมูล และกดปุ่ม "ค้นหาข้อมูล" ดังรูป ๒.๒๗

| สถิติการอัปเดตข้อมูล    |                  |                      |
|-------------------------|------------------|----------------------|
| กรุณาระบุเดือน : มกราคม | ∨ ปี พ.ศ. : 2564 | < ค้นหาข้อมูล ยกเล็ก |

รูป ๒.๒๗

## เมื่อพบข้อมูลตามเงื่อนไขที่ค้นหา จะแสดงข้อมูล ดังรูป ๒.๒๘ – ๒.๒๙

| สถิติการอัปเดดข้อมูล |                                                   |            |  |  |  |
|----------------------|---------------------------------------------------|------------|--|--|--|
| สำดับ                | เขต                                               | จำนวนครั้ง |  |  |  |
| 1                    | กองกฎหมาย                                         | 76         |  |  |  |
| 2                    | กองบริหารคดี                                      | 238        |  |  |  |
| 3                    | กองปราบปรามการทุจริตในภาครัฐ 1                    | 100        |  |  |  |
| 4                    | กองปราบปรามการทุจริตในภาครัฐ 3                    | 85         |  |  |  |
| 5                    | กองปราบปรามการทุจริตในภาครัฐ 4                    | 76         |  |  |  |
| 6                    | กองปราบปรามการทุจริตในภาครัฐ 5                    | 94         |  |  |  |
| 7                    | กองอำนวยการต่อต้านการทุจริต                       | 127        |  |  |  |
| 8                    | ศูนย์ปฏิบัติการต่อต้านการทุจริต                   | 13         |  |  |  |
| 9                    | ศุนย์รับเรื่องร้องเรียน                           | 837        |  |  |  |
| 10                   | สำนักงานป้องกันและปราบปรามการทุจริตในภาครัฐ เขต 1 | 4          |  |  |  |
| 11                   | สำนักงานป้องกันและปราบปรามการทุจริตในภาครัฐ เขต 2 | 198        |  |  |  |
| 12                   | สำนักงานป้องกันและปราบปรามการทุจริตในภาครัฐ เขต 3 | 132        |  |  |  |
| 13                   | สำนักงานป้องกันและปราบปรามการทุจริดในภาครัฐ เขต 4 | 8          |  |  |  |
| 14                   | สำนักงานป้องกันและปราบปรามการทุจริตในภาครัฐ เขต 6 | 41         |  |  |  |
| 15                   | สำนักงานป้องกันและปราบปรามการทุจริตในภาครัฐ เขต 7 | 8          |  |  |  |
| 16                   | สำนักงานป้องกันและปราบปรามการทุจริดในภาครัฐ เขต 8 | 128        |  |  |  |
| 17                   | สำนักงานป้องกันและปราบปรามการทุจริตในภาครัฐ เขต 9 | 1          |  |  |  |

รูป ๒.๒๘

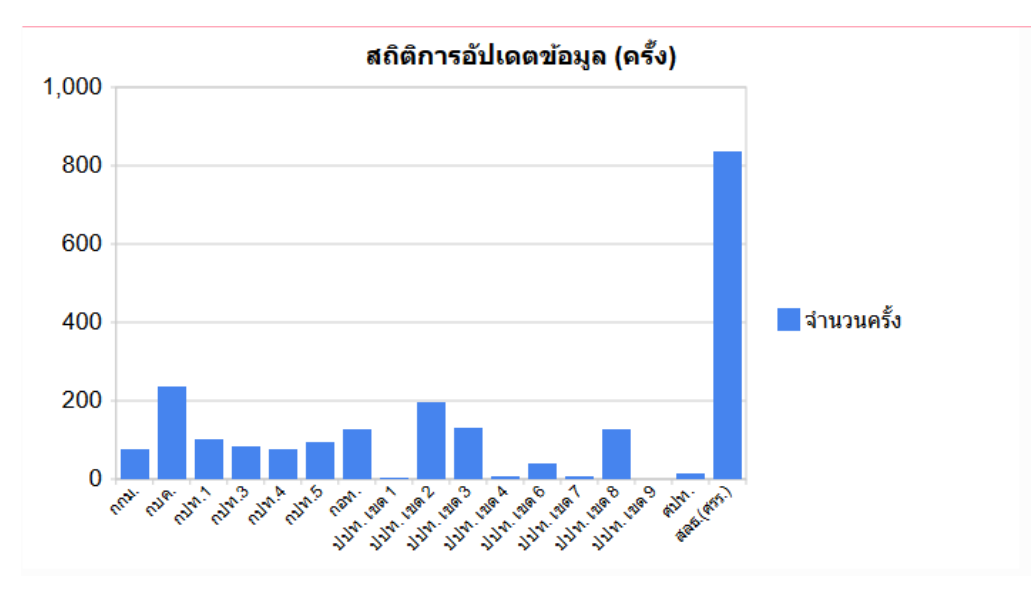

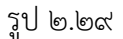

สถิติการสืบค้นข้อมูลผ่านระบบเชื่อมโยงข้อมูลสำนักงาน ป.ป.ช. เป็นการค้นหาข้อมูลสถิติการสืบค้นข้อมูล
 ผ่านระบบเชื่อมโยงข้อมูลสำนักงาน ป.ป.ช. ตามเงื่อนไขเดือน และปี พ.ศ. ที่ต้องการ โดยแยกเป็นรายสำนักงาน
 จากเมนูหลัก เลือกรายงาน ข้อ ๒๖ ดังรูป ๒.๓๐

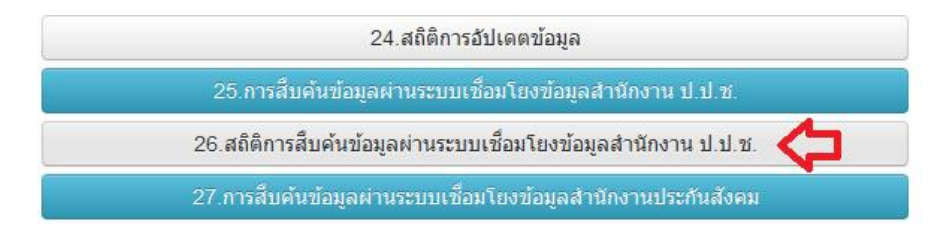

รูป ๒.๓๐

เลือกเดือน และปี พ.ศ. ที่ต้องการค้นหาข้อมูล แล้วกดปุ่ม "ค้นหาข้อมูล" ดังรูป ๒.๓๑

| สถิติการสืบค้นข้อมูลผ่านระบบเชื่อมโย | งข้อมูลสำนักงาน ป.ป.ช. |                                                      |
|--------------------------------------|------------------------|------------------------------------------------------|
| กรุณาระบุเดือน : มิถุนายน            | ∨ ปี พ.ศ. : 2564       | <ul> <li>&lt; ค้นหาข่อมูล</li> <li>ยกเลิก</li> </ul> |
|                                      |                        |                                                      |

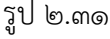

หากพบข้อมูลตามเงื่อนไขที่ค้นหา จะแสดงข้อมูลดังรูป ๒.๓๒ – ๒.๓๓

ศูนย์เทคโนโลยีสารสนเทศและการสื่อสาร สำนักงาน ป.ป.ท. 🧲

| สถิติการสืบค้นข้อมูลผ่านระบบเชื่อมโยงข้อมูลส่านักงาน ป.ป.ช. |                                                   |            |  |  |  |
|-------------------------------------------------------------|---------------------------------------------------|------------|--|--|--|
| ลำดับ                                                       | ោល                                                | จำนวนครั้ง |  |  |  |
| 1                                                           | ศูนย์รับเรื่องร้องเรียน                           | 34         |  |  |  |
| 2                                                           | สำนักงานป้องกันและปราบปรามการทุจริตในภาครัฐ เขต 3 | 18         |  |  |  |
| 3                                                           | สำนักงานป้องกันและปราบปรามการทุจริตในภาครัฐ เขต 6 | 4          |  |  |  |
|                                                             |                                                   |            |  |  |  |

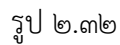

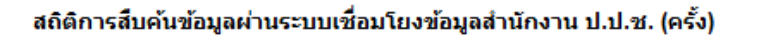

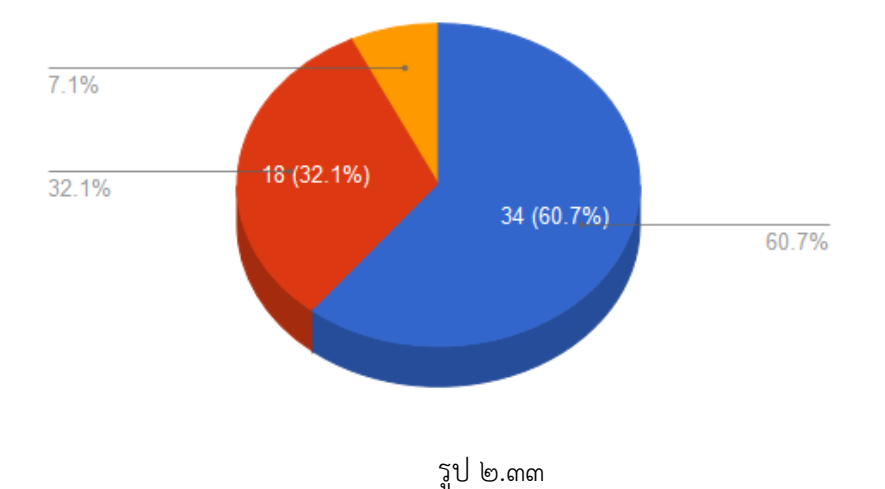